# порядок

## регистрации пользователей на портале «Эксперт здравоохранения»

## 1. Регистрация

Для совершения действия на портале «Эксперт здравоохранения», пользователю необходимо зарегистрироваться на сайте «Народная экспертиза» или непосредственно в разделе «Эксперт здравоохранения» по ссылке <u>https://narod-expert.ru/mis/vse-predlozheniya/</u> и войти в личный кабинет.

| 🖈 Обрат           | ная связь                   | 🛛 Мобильное прил      | ожение -                       |                          | • Войти •     | Регистрация |
|-------------------|-----------------------------|-----------------------|--------------------------------|--------------------------|---------------|-------------|
| $\langle \rangle$ | СДЕЛАЙ<br>ПРИМОРЬЕ<br>ЛУЧШЕ | Q<br>Harpe            | Найдите свой дом, улицу или вв | Войти через<br>госуслуги |               |             |
| ГЛАВНАЯ           | СООБЩЕНИЯ                   | РЕЙТИНГ ПОЛЬЗОВАТЕЛЕЙ | ГОЛОСОВАНИЕ -                  | Адрес электронной по     | чты           | О ПОРТАЛЕ   |
|                   |                             |                       |                                | Пароль                   |               | Ο ΠΟΡΤΑΛΕ   |
|                   |                             |                       |                                | 3                        | абыли пароль? |             |
|                   |                             | 📉 З АКТУАЛЬН          | ЫХ ТЕМЫ МЕ                     | Войти                    |               |             |
|                   |                             | <u>О чем е</u>        | щё можно сообщить?             | Нет аккаунта? Реги       | страция       |             |

Зарегистрироваться на портале «Эксперт здравоохранения» можно только используя в качестве логина адрес электронной почты на <u>@zdrav31.ru</u>.

В случае отсутствия у пользователей адреса электронной почты на @zdrav31.ru, ответственному от медицинской организации необходимо направить сводную заявку в ОГКУЗ «МИАЦ» на адрес электронной почты <u>info@zdrav31.ru</u> с указанием медицинской организации, фамилии, имени, отчества, должности всех пользователей, которым требуется доступ к порталу «Эксперт здравоохранения». Сформированные списки с указанием адресов электронной почты, паролей от электронной почты передаются ответственному от медицинской организации для дальнейшей раздачи пользователям.

|          | (наимен- | ование медицинской организации) |
|----------|----------|---------------------------------|
| №<br>п/п | Ф.И.О.   | Должность                       |
|          |          |                                 |
|          |          |                                 |

**Обращаем внимание**, что при авторизации через сторонние сервисы и социальные сети или систему ЕСИА доступ будет открыт только на общий портал «Народная экспертиза».

После регистрации с использованием электронной почты на указанный адрес будет отправлено письмо с ссылкой, нажатием на которую необходимо

подтвердить завершение процесса регистрации. Также в письме будет указан пароль для входа, сгенерированный автоматически.

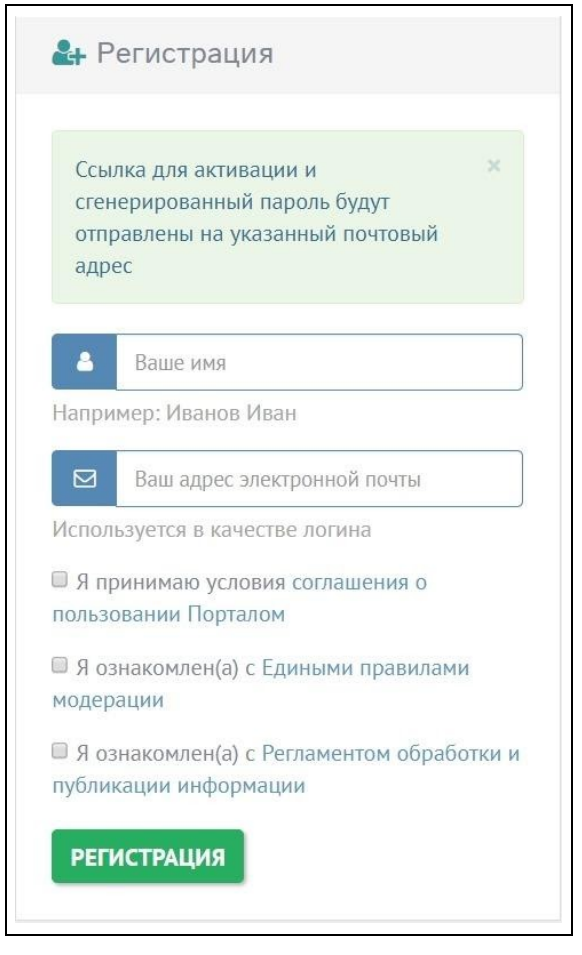

Регистрацию Ответственных на портале (регистрацию почтового ящика – логина и присвоение пароля) осуществляет оператор портала.

Регистрацию Модератора на портале (регистрацию почтового ящика – логина и присвоение пароля) осуществляет Администратор портала.

#### 2. Вход на портал и личный кабинет

Для того, чтобы авторизоваться на портале, необходимо ввести в форму адрес электронной почты на @zdrav31.ru, а также пароль, который был получен в письме активации.

После успешного входа, затем по нажатию на кнопку меню «Эксперт здравоохранения» с правой стороны экрана станет доступен основной функционал системы.

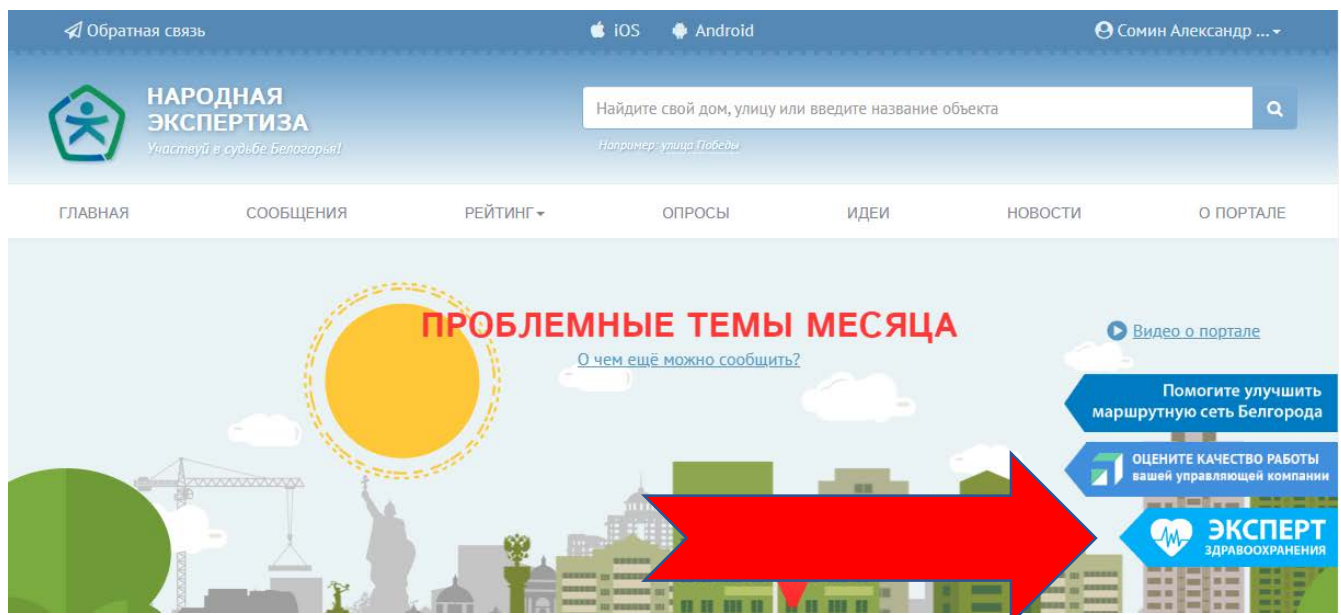

В личном кабинете можно увидеть адрес электронной почты, на который зарегистрирована учетная запись, а также количество набранных очков. При желании можно изменить аватар, имя пользователя, указать дату рождения.

|                          | Мои данные Мои сообщения |                                    |  |
|--------------------------|--------------------------|------------------------------------|--|
|                          | Имя учетной записи       | 3а что начисляются очки?           |  |
|                          | CRB_IvanovAP@zdrav31.ru  | 10                                 |  |
|                          | Ваше имя                 | За первое опубликованное сообщение |  |
|                          | Пользователь             | 5 очков                            |  |
|                          | Дата рождения            | За каждое опубликованное сообщение |  |
| Выбрать аватар           |                          | За подтверждение решения проблемы  |  |
|                          | Например: 01.01.1999     | 5 очков                            |  |
| Связанные аккаунты       | Набрано очков            | За независимую оценку объекта      |  |
| ECIA Otropust-auraur     | 20                       | [ <u>ың</u> Рейтинг пользователей  |  |
| CLORA ONODOWINE askaping | СОХРАНИТЬ                |                                    |  |

### 3. Восстановление пароля

В случае утраты пароля можно восстановить доступ к порталу, нажав на ссылку «Забыли пароль?» в форме авторизации, и на указанный адрес электронной почты будет отправлено письмо с новым паролем.